## Plataforma AMS

# Módulo: Sistema de Notificações

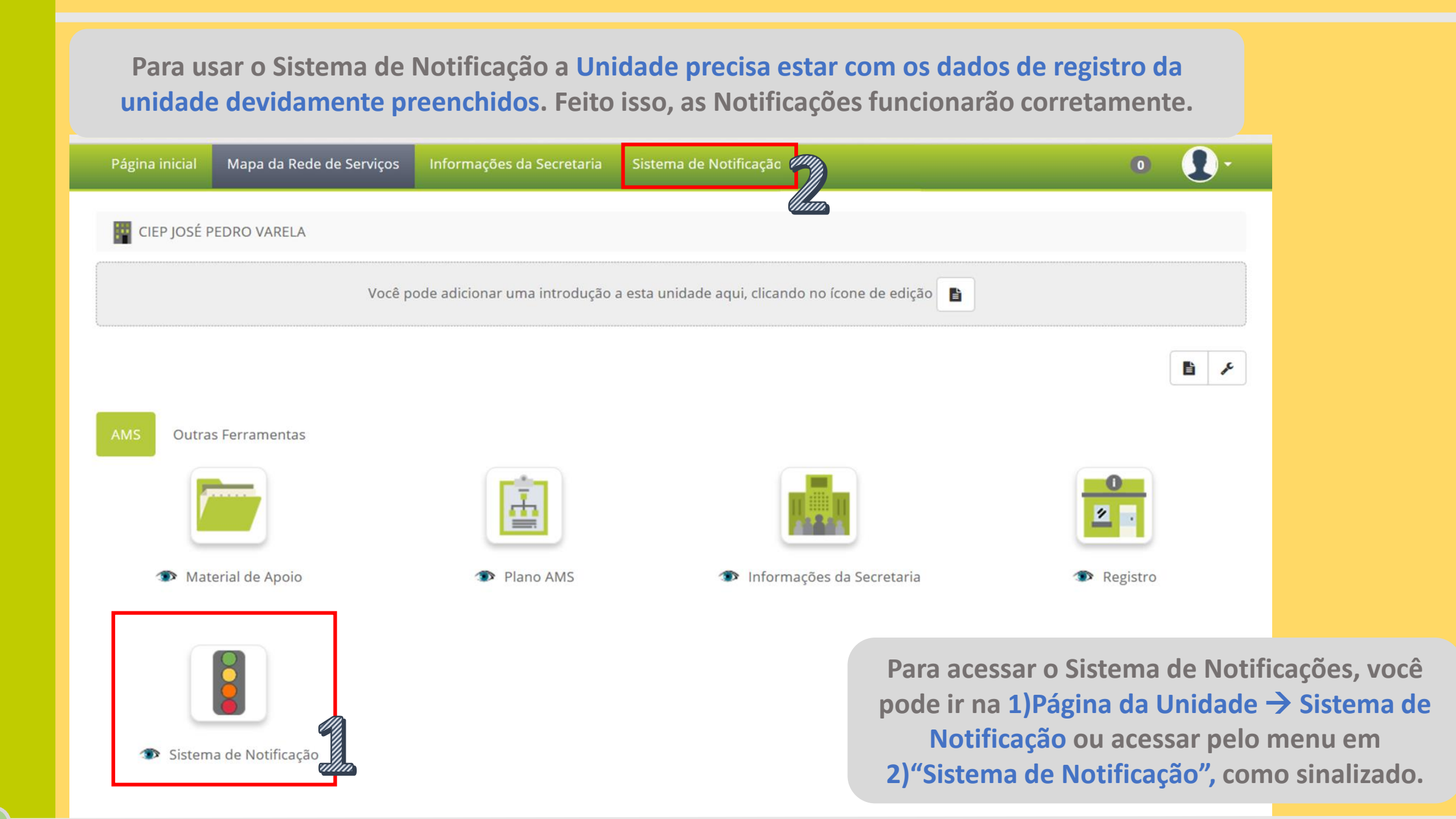

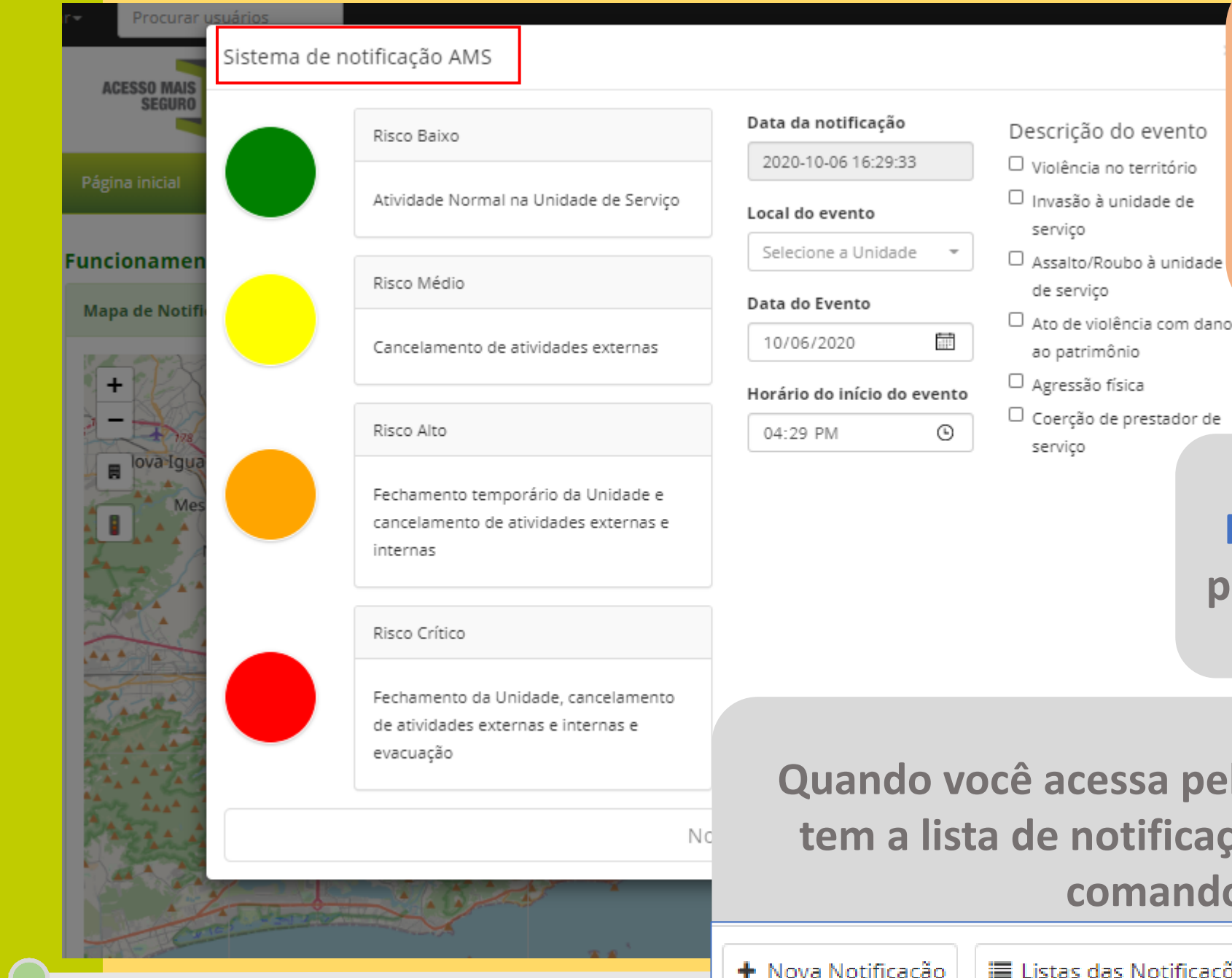

Atenção GS: é importante que você estimule o GTD a qualificar adequadamente as notificações realizadas. Isso contribuirá para um melhor trabalho de todos.

Ao clicar em 2)"Sistema de Notificação", aparecerá esta página para já incluir a devida notificação.

Quando você acessa pela Página da Unidade, você tem a lista de notificações daquela unidade e os comandos no menu. Para usar o Sistema de Notificação a Unidade precisa estar com os dados de registro da unidade devidamente preenchidos. Feito isso, as Notificações funcionarão corretamente.

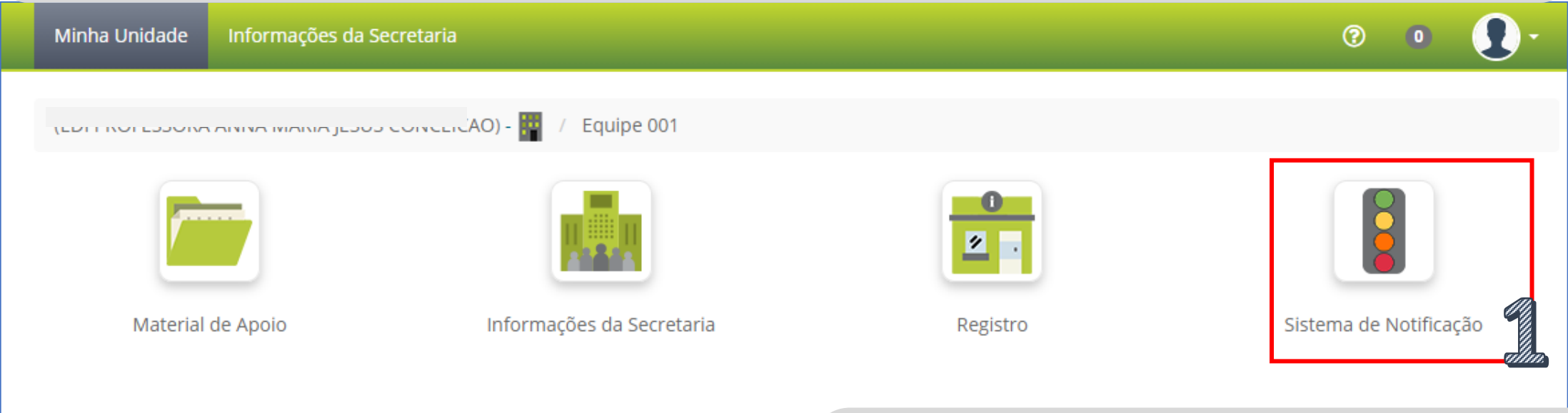

Para acessar o Sistema de Notificações, você pode ir na 1)Página da Unidade → Sistema de Notificação

Próximo slide

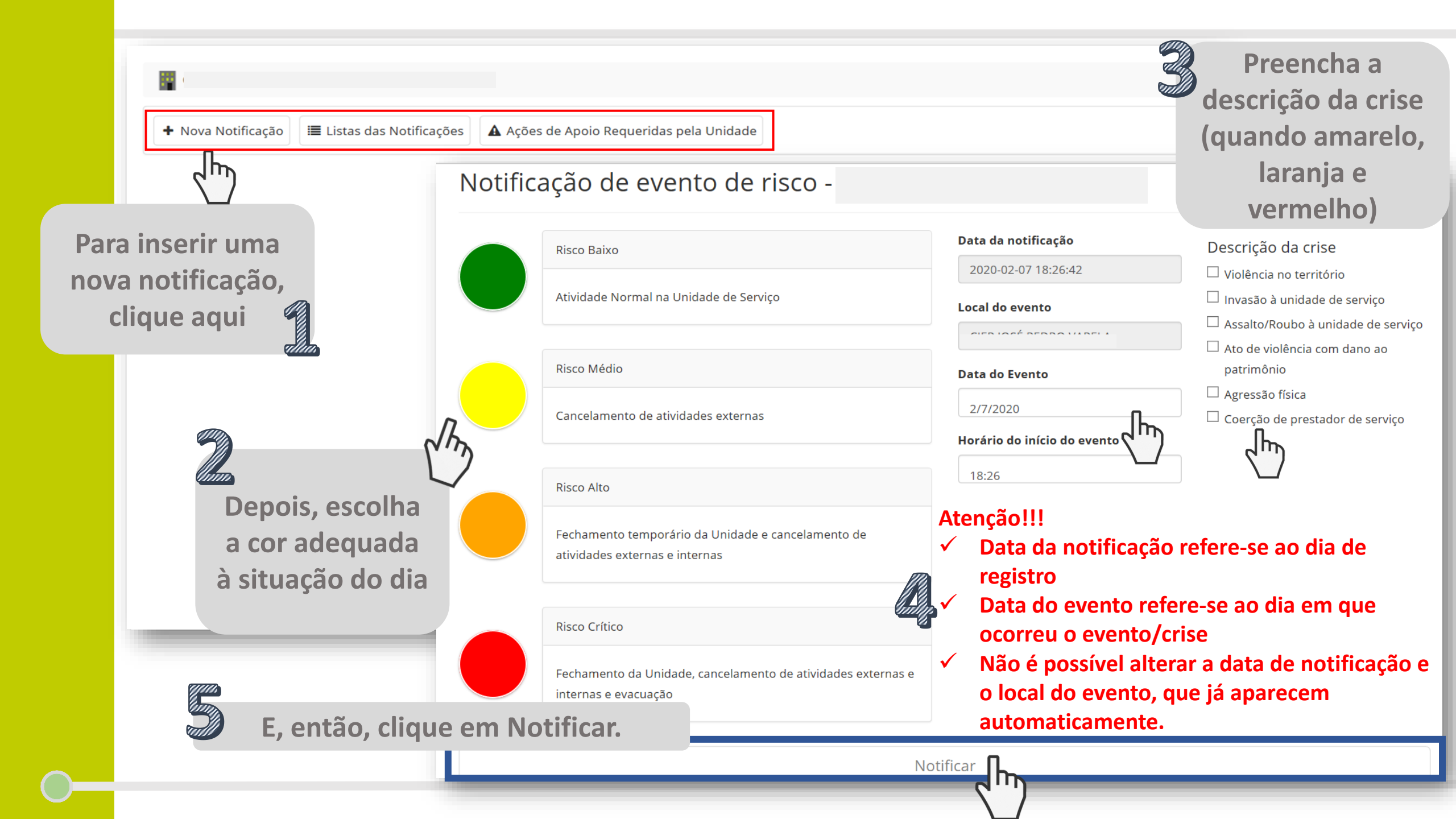

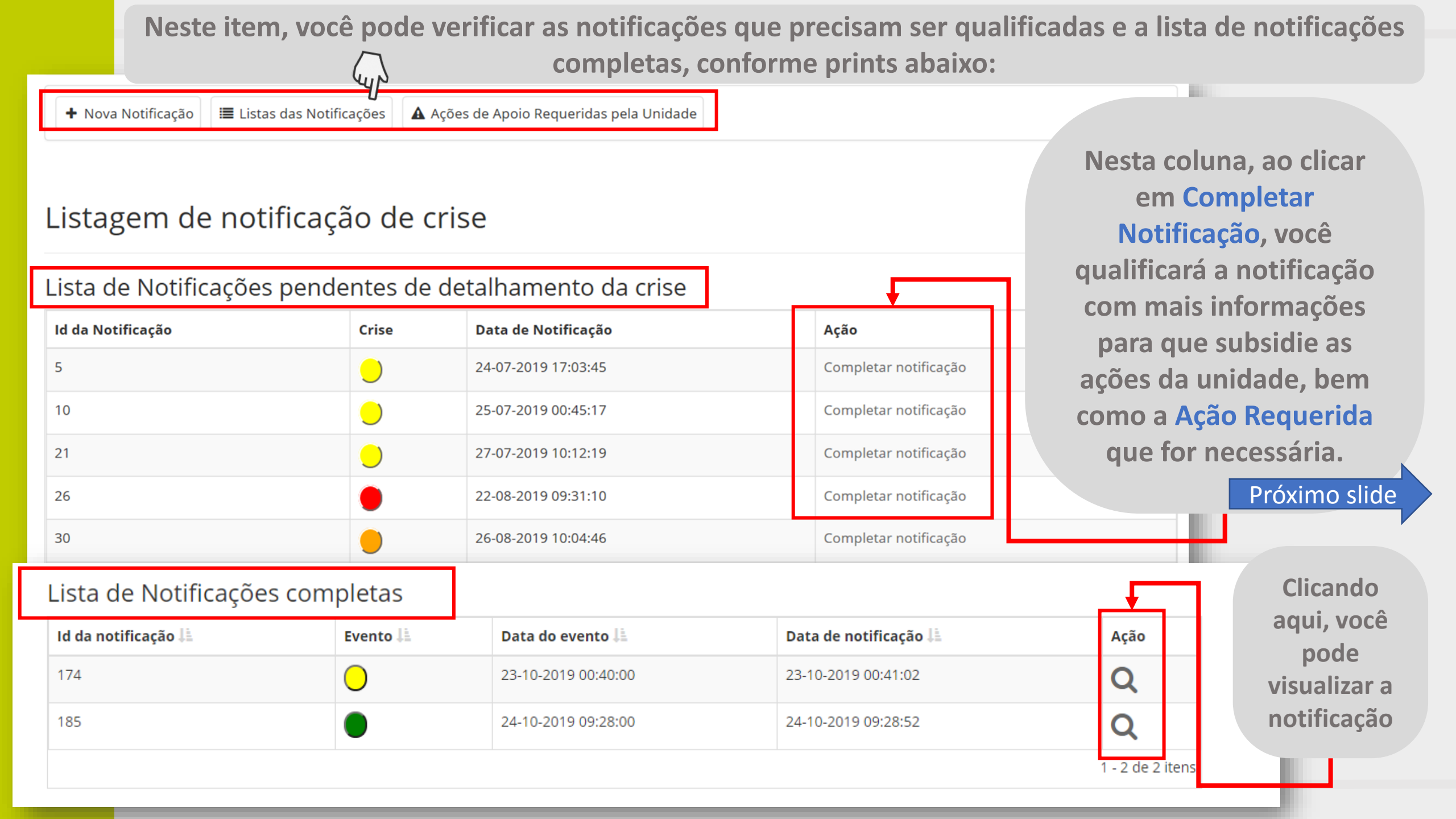

Lembre-se: o quanto antes você qualificar as notificações de risco médio (amarelas), alto (laranjas) e crítico (vermelhas) melhor será o preenchimento de informações, pois você se lembrará de mais detalhes sobre o evento.

Atenção: caso tenha inserido uma notificação erroneamente, você tem 72h para apagá-la. Caso já tenha qualificado/completado, você não poderá excluí-la. Portanto, tenha cuidado ao preencher as informações.

### Ao clicar em "completar notificação" você será direcionado para esta página:

. . . . . . . . . / Sistema de Notificação

i.

🛨 Nova Notificação 🛛 📰 Listas das Notificações 🛛 🛦 Ações de Apoio Regueridas pela Unidade

### Notificação de evento de risco - Descrição do evento e impacto

...

| Data da Notificação           2020-08-24 09:49:34                                                                                                    | Local do Evento                                                                                                | Data Início do Evento           08/24/2020                                                 | Início do Evento(Hora)         09:36 AM                                                                                 |
|----------------------------------------------------------------------------------------------------|----------------------------------------------------------------------------------------------------|--------------------------------------------------------------------------------------------|----------------------------------------------------------------------------------------------------|
| Notificado por                                                                                                    |                                                                                                    | Data Final do Evento           08/24/2020         IIII                                     | Final do Evento(Hora)                                                                                                   |
| <ul> <li>Violência no território</li> <li>Assalto no território</li> <li>Tiroteio entre atores armados não estatais</li> <li>Tiroteio entre atores armados estatais e<br/>não estatais</li> <li>Intensa movimentação de atores armados<br/>na região</li> <li>Toque de recolher</li> <li>Bloqueio do acesso à unidade</li> <li>Bloqueio de ruas próximas</li> </ul> | Invasão à unidade de serviço Por atores armados estatais Por atores armados não estatais Feridos Mortos Outros | Assalto/Rod<br>Assalto/Rod<br>equipan<br>Presenç<br>Dano ac<br>Feridos<br>Mortos<br>Outros | ubo à unidade de serviço<br>le materiais/<br>nentos/dinheiro<br>a de armas na ação<br>o patrimônio/Estrutura da Unidade |

Aqui você pode dar mais detalhes sobre o que aconteceu. **Inserir data**, hora, tipo de incidente, etc.

| 🗆 Ato de violência com dano ao patrimônio                                                                                                    | Agressão física                                                                                                    | Assédio Moral/agressão verbal/Coerção                                                                                                    |
|----------------------------------------------------------------------------------------------------|----------------------------------------------------------------------------------------------------|----------------------------------------------------------------------------------------------------|
| <ul> <li>Dano a estrutura</li> <li>Dano a equipamento publico</li> <li>Itens roubados</li> <li>Presença de armas na ação</li> <li>Disparos contra Unidade</li> <li>Disparos contra veículos oficiais do serviço</li> <li>Outros</li> </ul> | <ul> <li>Envolvendo trabalhadores</li> <li>Envolvendo usuários</li> <li>Envolvendo terceiros</li> <li>Presença de armas na ação</li> <li>Outros</li> </ul> | <ul> <li>Para prestação do serviço</li> <li>Para a não prestação do serviço</li> <li>Presença de armas na ação</li> <li>Outros</li> </ul> |
| Impacto do evento                                                                                                    |                                                                                                    |                                                                                                    |
| Abalo emocional da equipe                                                                                                    |                                                                                                    |                                                                                                    |
| Afastamento imediato para tratamento de lesões fis                                                                                                    | sicas                                                                                                    |                                                                                                    |
| 🗆 Afastamento imediato para tratamento de saúde m                                                                                                    | ental                                                                                                    |                                                                                                    |
| Afastamento imediato por questões de segurança                                                                                                    |                                                                                                    | Apos completar todas                                                                                                    |
| Cancelamento de atividades internas                                                                                                    |                                                                                                    | as informações                                                                                                    |
| Cancelamento de atividades externas                                                                                                    |                                                                                                    |                                                                                                    |

Evasão de usuários (ex. cancelamento de consultas marcadas, evasão escolar, etc.)

#### Tratamento do Evento (opcional)

Descreva as medidas adotadas após o evento: (Ex. Reunião de equipe: acompanhamento psicológico, etc)

| Após completar todas   |
|------------------------|
| as informações         |
| necessárias, clique em |
| Completar Notificação. |

| Assunto |  |  |
|---------|--|--|
|         |  |  |
|         |  |  |
|         |  |  |
|         |  |  |
|         |  |  |
|         |  |  |
|         |  |  |

Ainda em "completar notificação", você pode incluir impacto do evento, tratamento do evento e ações de apoio requeridas.

Ao completar as Ações de Apoio Requeridas, você enviará uma mensagem ao Grupo de Suporte com informações sobre qual o apoio necessário da Gestão devido ao evento ocorrido.

Por isso é importante completar as informações. Isso dará subsídio para o GTD e o GS agirem de acordo com as prioridades e serem mais assertivos em suas ações.

Completar Notificação

## Ao clicar em "Ações de Apoio Requeridas pela Unidade" você será direcionado para esta página:

Aqui você consegue acessar a lista de todas as Ações Requeridas feitas pela unidade.

Lista de Ações de Apoio Requeridas pelas Unidades

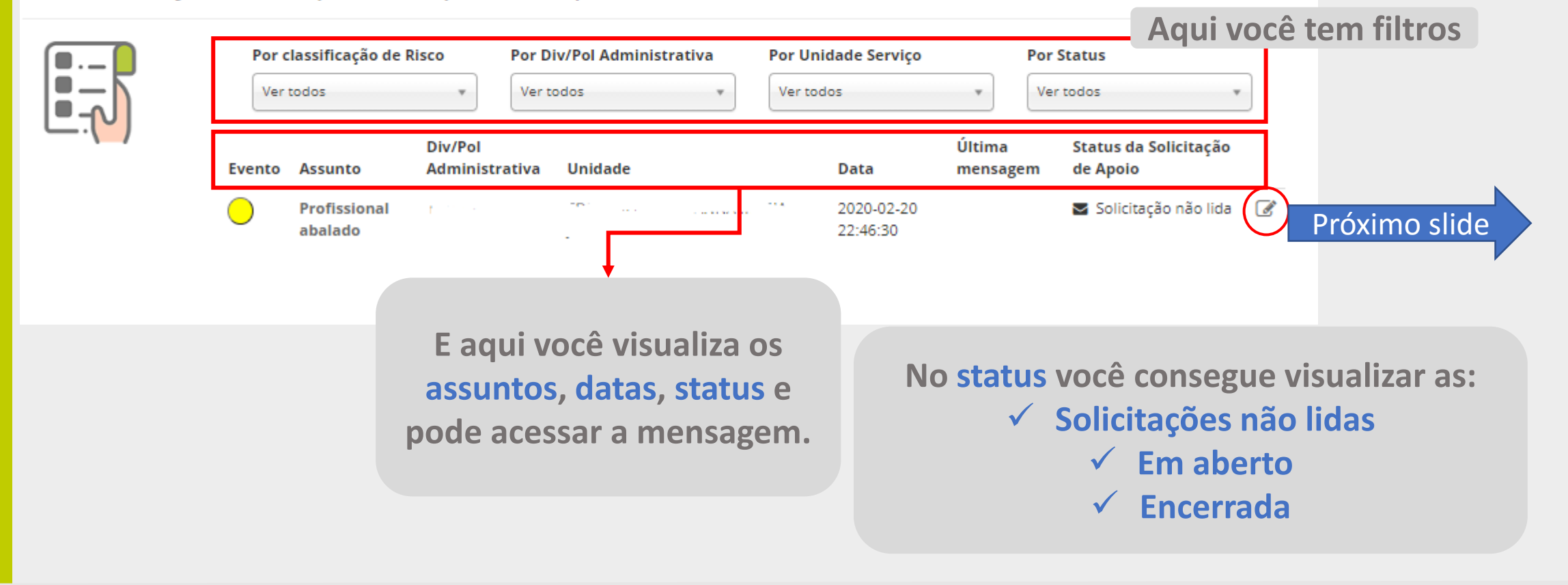

| Lista de Ações de Apoio Requeridas pelas Unidades          Profissional abalado         Solicitação:         Tipo de Evento | Ao clicar par                                            | ra visualizar,    | /responder a Ação de Apo<br>página: | oio Requerida, você verá esta                                                 | Ø                   |
|----------------------------------------------------------------------------------------------------|----------------------------------------------------------|-------------------|-------------------------------------|-------------------------------------------------------------------------------|---------------------|
| Profissional abalado   Solicitação:   resolver                                                                              | Lista de Ações                                           | s de Apoio R      | Requeridas pelas Unidade            | S                                                                             |                     |
| Solicitação:       Tipo de Evento                                                                                           |                                                          | Profissional abal | lado                                | <b>Status da solicitação:</b> Em ab                                           | erto                |
|                                                                                                    | Tipo de Evento                                           | Solicitação:      | resolver                            |                                                                               |                     |
| Id da Notificação<br>16 Q<br>Div/Rol Adm                                                                                    | ld da Notificação<br>16 Q<br>Div/Pol Adm                 |                   |                                     | A Respond                                                                     | er                  |
|                                                                                                    |                                                          |                   |                                     |                                                                               |                     |
| Aqui, tanto o GTD quanto o GS<br>podem acompanhar o andamento<br>sobre as Acões de Apoio                                    | Unidade                                                  |                   |                                     | Aqui, tanto o GTD quanto<br>podem acompanhar o anda<br>sobre as Acões de Apoi | o GS<br>mento<br>io |
| Data da Solicitação         20 Fevereiro, 2020 às         07:46 PM                                                          | Data da Solicitação<br>20 Fevereiro, 2020 às<br>07:46 PM |                   |                                     | Requeridas, bem como resp<br>as mensagens.                                    | onder               |

### Ao clicar para visualizar/responder a Ação de Apoio Requerida, você verá esta página:

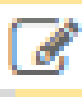

| Lista de Açõe                                                                                                  | s de Apoio R                      | equeridas pelas Un                                                                    | idades                                         |                                  |                                                       |
|----------------------------------------------------------------------------------------------------|-----------------------------------|---------------------------------------------------------------------------------------|------------------------------------------------|----------------------------------|-------------------------------------------------------|
|                                                                                                    | Teste2<br>Solicitação:            | 123                                                                                   |                                                | Status da solicitação: Em aberto | ]                                                     |
| Tipo de Evento                                                                                                 |                                   |                                                                                       |                                                |                                  |                                                       |
| ld da Notificação<br>CTO Q<br>Div/Pol Adm                                                                      |                                   | Autor:<br>Data:                                                                       | Nathalia Lopes<br>06 Outubro, 2020 às 01:05 PM | ← Responder                      | Após o GS<br>responder a<br>solicitação de            |
| Unidade                                                                                                    |                                   | Resposta:                                                                             | 456                                            |                                  | Apoio,                                                |
| <b>Autor da Solicitação</b><br>Nathalia Lopes<br><b>Data da Solicitação</b><br>06 Outubro, 2020 às<br>01:04 PM | Aqu<br>poder<br>sobre a<br>bem co | i, tanto o GTD quan<br>n acompanhar o an<br>s Ações de Apoio Re<br>omo responder as m | to o GS<br>damento<br>equeridas,<br>ensagens.  | Encerrar solicitação             | aparecerá a<br>opção de<br>"Encerrar<br>Solicitação." |

Lembre-se: acompanhar de perto as solicitações de apoio pode contribuir para um melhor fluxo de comunicação e gestão. Aperfeiçoando as atividades do GS e GTD.

| Pá | ágina inicial Ma                            | pa da Rede de Serviços              | Área Restrita | Informações da Secretaria | Sistema de Notificação | Gestão 👻 🕐                       | • 💽·         |
|----|---------------------------------------------|-------------------------------------|---------------|---------------------------|------------------------|----------------------------------|--------------|
| Pe | erfil / Mensagens /                         | Caixa de Entrada                    |               |                           |                        |                                  |              |
|    | 2 💩                                         |                                     |               |                           |                        | Nathali.                         | a Lopes      |
|    | Mensagens                                   |                                     |               |                           |                        | Data Caixa de Entra              | da           |
|    | Nova solicitação de<br>Nathalia Lopes (nlop | e apoio requerida<br>bes)           |               |                           |                        | 06 Outdoro, 2020 as 04.04<br>PM  |              |
|    | Plano AMS (41) fina<br>Nathalia Lopes (nlop | lizado pendente de validaç<br>bes)  | ão 11         |                           |                        | 18 Setembro, 2020 às 02:54<br>PM | <b>• • û</b> |
|    | Plano AMS (41) fina<br>Nathalia Lopes (nlop | ilizado pendente de validaç<br>pes) | ão 📜 - 🗸      |                           | 0                      | 10 Setembro, 2020 às 11:04<br>AM | <b>()</b>    |
|    | Plano AMS (40) fina<br>Nathalia Lopes (nlop | ilizado pendente de validaç<br>pes) | ão '          |                           | 2 hr                   | 10 Setembro, 2020 às 10:52<br>AM | <b>• • ±</b> |

Como vou saber que há uma Ação de Apoio Requerida a ser respondida?

Além do seu acompanhamento diário junto às unidades, as movimentações na Plataforma chegarão até você via e-mail, tanto na caixa de entrada da própria Plataforma, como no print, quanto na caixa de entrada do seu email cadastrado.

Por isso, é importante manter seus dados atualizados e seu e-mail ativo para recebimento de informações.

| Página inicial      | Mapa da Rede de S                                                                                                    | Serviços Área Restrita                       | Informações da Secretaria       | Sistema de Not           | ificação <sup>Ges</sup> | stão - 🕥 🗈                                                                     | <b>.</b>                          |
|---------------------|----------------------------------------------------------------------------------------------------|----------------------------------------------|---------------------------------|--------------------------|-------------------------|--------------------------------------------------------------------------------|-----------------------------------|
| Lista de Noti       | īcações Pendentes                                                                                                    |                                              |                                 |                          | 8<br>6<br>6             | Planos AMS<br>Ações de Apoio Requeridas<br>Indicadores<br>Lista de fechamentos | ]                                 |
| Lista de l          | Votificações P                                                                                                    | endentes de Qu                               | alificação                      |                          | 6                       | Lista de notificação pendente<br>Lista de unidades que notific                 | es de qualificação<br>aram no dia |
| Lista de Fec        | namentos                                                                                                    |                                              |                                 |                          |                         | Exportar dados                                                                 |                                   |
| ld da<br>Notificaçã | Divisão<br>Pol/Adm Cód. (                                                                                                    | da Unidade Nome d                            | a Unidade                       | Data do<br>Evento        | Data da<br>Notificação  | Nome de quem fez a<br>notificação                                              | Dias sem<br>qualificar            |
| con Q               |                                                                                                    | -                                            |                                 | 2020-02-29 -<br>01:29:00 | 2020-02-29<br>01:30:54  | CICV AMS                                                                       | 220                               |
| Q                   | с. <u>.</u>                                                                                                    |                                              |                                 | 2020-02-29 -<br>01:29:00 | 2020-02-29<br>01:32:07  | CICV AMS                                                                       | 220                               |
| Lista de            | unidades que                                                                                                    | e notificaram no                             | ) dia                           |                          |                         |                                                                                |                                   |
| Lista de uni        | dades sem notificaçõ                                                                                                    | ões no dia                                   |                                 |                          |                         |                                                                                |                                   |
| Divisão pol         | /adm Cód. da unida                                                                                                    | ide Nome da unida                            | de                              |                          |                         | Data do evento                                                                 | Dias sem notificar                |
|                     | Annual and a second second sec |                                              |                                 |                          |                         | 2019-10-08 - 09:29:00                                                          | 364                               |
|                     | Lista de Açõe                                                                                                    | es de Apoio Re                               | queridas pelas l                | Jnidades                 |                         |                                                                                |                                   |
|                     |                                                                                                    | <b>Por classificação de Ris</b><br>Ver todos | co Por Div/Pol Administr        | ativa Por Un             | idade Serviço           | Ver todos                                                                      | ¥                                 |
|                     |                                                                                                    | Evento Assunto                               | Div/Pol<br>Administrativa Unida | de                       | Data                    | Statu<br>Última Solici<br>mensagem Apoir                                       | is da<br>itação de<br>o           |
| 0-                  |                                                                                                    | Sem assunto                                  |                                 | ··· · · · · · ·          | 2020-                   | -10-06 🖸 En                                                                    | n aberto 📝                        |

No menu Gestão, você consegue acessar a lista de notificações pendentes de qualificação, lista de unidades que não notificaram no dia e a lista de Ações de Apoio Requeridas, das undidades que estão sob sua responsabilidade.

Lista de Notificações Pendentes

### Lista de Notificações Pendentes de Qualificação

Lista de Fechamentos

| ld da<br>Notificação | Divisão<br>Pol/Adm | Cód. da Unidade | Nome da Unidade | Data do<br>Evento        | Data da<br>Notificação | Nome de quem fez a<br>notificação | Dias sem<br>qualificar |  |
|----------------------|--------------------|-----------------|-----------------|--------------------------|------------------------|-----------------------------------|------------------------|--|
| con Q                | **                 |                 | ·               | 2020-02-29 -<br>01:29:00 | 2020-02-29<br>01:30:54 | CICV AMS                          | 220                    |  |
| Q                    |                    |                 |                 | 2020-02-29 -<br>01:29:00 | 2020-02-29<br>01:32:07 | CICV AMS                          | 220                    |  |
| ۹                    |                    | 1               | C               | 2020-03-05 -<br>22:26:00 | 2020-03-05<br>22:26:41 | CICV AMS                          | 215                    |  |

Ao clicar na lupa, você será direcionado para a notificação. E poderá completar as informações, caso necessário.

Ao clicar no nome da unidade, você será direcionado para a Página da Unidade. Nesta coluna, você verifica quantos dias se passaram desde que a notificação foi criada e não foi qualificada. Sendo a ordem do maior para o menor tempo em que a notificação foi feita.

| Licta do  | LIDIDADO  | CHILD POTITICARADO DO | din.  |
|-----------|-----------|-----------------------|-------|
| I ISIA OP | ULIUGAGES |                       | (IIId |
| LIJUU UC  | annouce   | gae nothear ann no    | ana   |
|           |           |                       |       |

### Lista de unidades que notificaram no dia

Lista de unidades sem notificações no dia

Lista de unidades que nunca notificaram

Lista de unidades que notificaram no dia

Nesta coluna, você verifica quantos dias se passaram desde que a notificação foi criada e não foi qualificada. Sendo a ordem do maior para o menor tempo em que a notificação foi feita.

| Lista de unidades        | sem notificações no                                | dia               |       |              |                |                                           |                                                           |
|--------------------------|----------------------------------------------------|-------------------|-------|--------------|----------------|-------------------------------------------|-----------------------------------------------------------|
| Divisão pol/adm          | Cód. da unidade                                    | Nome da unid      | lade  |              |                | Data do evento                            | Dias sem notifica                                         |
|                          | A second with the                                  |                   |       |              |                | 2019-10-08 - 09:29:00                     | 364                                                       |
| <u>Lista de unidades</u> | <u>que nunca notificar</u>                         | <u>am</u>         |       |              |                | 2019-10-24 - 09:28:00                     | 348                                                       |
| Divisão no lados         | د ما م                                             | unidada           | Marro | a da unidada |                |                                           |                                                           |
| Divisão pol/adm          | Cód. da                                            | unidade           | Nom   | e da unidade |                | Ao clicar no non<br>será direcionad       | ne da unidad<br>lo para a Pág<br>idade                    |
| Divisão pol/adm          | Cód. da n<br>r<br>notificaram no dia<br>Cód. da ur | unidade<br>nidade | Nom   | e da unidade | Data do evento | Ao clicar no non<br>será direcionad<br>Un | ne da unidad<br>lo para a Pág<br>idade.<br><sub>Cor</sub> |

| Lista de             | Ações d                               | e Apoio F                               | Requerida                     | is pel         | as Unidades                                  | ]                                             |                                |                                      |                        |                                               |
|----------------------|---------------------------------------|-----------------------------------------|-------------------------------|----------------|----------------------------------------------|-----------------------------------------------|--------------------------------|--------------------------------------|------------------------|-----------------------------------------------|
|                      | Po                                    | <b>r classificação de</b><br>er todos   | Risco Por                     | Div/Pol Adı    | winistrativa Por Unidad                      | e Serviço P                                   | <b>Por Status</b><br>Ver todos | Ŧ                                    |                        |                                               |
|                      | Event                                 | o Assunto                               | Div/Po<br>Admir               | l<br>istrativa | Unidade                                      | Últim<br>Data mens                            | na S<br>sagem A                | itatus da<br>Golicitação de<br>Apoio | _                      |                                               |
|                      |                                       | Semassunto                              |                               |                |                                              | 16:05:37                                      |                                | g Linaberto - Co                     |                        |                                               |
|                      |                                       |                                         |                               |                |                                              |                                               |                                |                                      | •                      |                                               |
| Nes<br>assu<br>clica | ta coluna,<br>nto das m<br>r para ace | , você visu<br>Iensagens<br>Essar o con | aliza o<br>e pode ◄<br>teúdo. |                | Aqui você veri<br>cada Ação<br>Requerida e p | fica o status de<br>de Apoio<br>ode acessar a | e                              | Aqui voo<br>facilitará<br>análises e | cê te<br>ăo su<br>acol | m filtros que<br>la busca para<br>mpanhamento |

acompanhar.

das solicitações. mensagem para responder ou

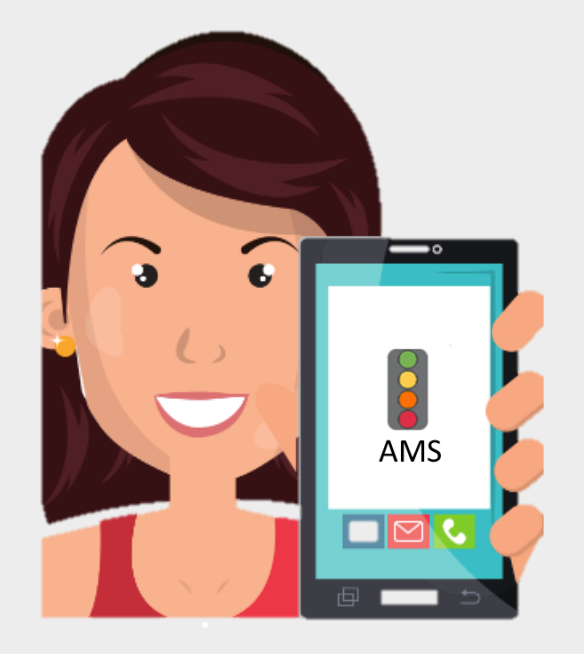

### Obrigada!

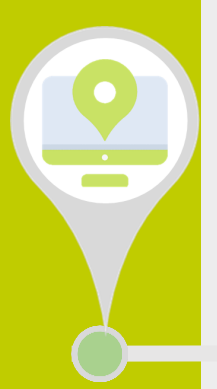